# **PROYECTO MASI**

MODELO DE ADMINISTRACIÓN DEL SISTEMA IMPOSITIVO

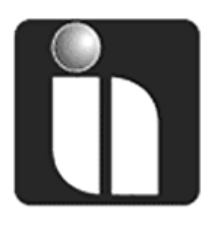

# **MANUAL DE USUARIO**

## **FACILITO** Módulo: Núcleo

**Fecha:** 21/12/2015 **Versión:** 3.0

## Revisiones

## **Registro de Cambios**

| Fecha                                     | Autor | Referencia del Cambio |                                                                                   |  |  |  |
|-------------------------------------------|-------|-----------------------|-----------------------------------------------------------------------------------|--|--|--|
| 21/12/2015 Ing. L. Russel Miranda Alarcón |       | 3.0                   | Cambio en la personalización de datos y ventanas del aplicativo, núcleo FACILITO. |  |  |  |
|                                           |       |                       |                                                                                   |  |  |  |
|                                           |       |                       |                                                                                   |  |  |  |

#### Revisores

| Nombre                 | Posición                                                          | Versión<br>Aprobada | Fecha      |  |  |
|------------------------|-------------------------------------------------------------------|---------------------|------------|--|--|
| Lic. Ismael Aytia Cayo | Jefe de Depto. De Control de Calidad y<br>Soporte de Aplicaciones | 3.0                 | 29/12/2015 |  |  |
|                        |                                                                   |                     |            |  |  |
|                        |                                                                   |                     |            |  |  |
|                        |                                                                   |                     |            |  |  |

## Propiedades del Documento

| Ítem                     | Detalle                                     |
|--------------------------|---------------------------------------------|
| Título del Documento     | Manual de Usuario – FACILITO Módulo: Núcleo |
| Nombre Archivo Físico    | MU-FACILITO NÚCLEO Ver 3.0.docx             |
| Ubicación Archivo Físico |                                             |
| Autor                    | Proyecto MASI                               |
| Fecha Creación           |                                             |
| Última Modificación      | 29/12/2015                                  |

## Contenido

| ١.   | INTRODUCCIÓN                                                       | 2  |
|------|--------------------------------------------------------------------|----|
| II.  | DESCARGA DEL APLICATIVO                                            | 2  |
| III. | INSTALACIÓN DEL APLICATIVO                                         | 4  |
| IV.  | CREACIÓN DE USUARIO FACILITO                                       | 7  |
|      | 1. Usuario con Número de Identificación Tributaria "NIT"           | 8  |
|      | 2. Usuario con Cédula de Identidad o Carnet de Extranjería         | 9  |
| V.   | INGRESO AL APLICATIVO                                              | 11 |
| VI.  | ENTORNO DE TRABAJO DEL APLICATIVO FACILITO                         | 13 |
|      | 1. Barra de herramientas FACILITO 1                                | 13 |
|      | 2. Menú Principal FACILITO                                         | 22 |
| VII. | RECOMENDACIONES                                                    | 29 |
| VIII | CONCLUSIÓN                                                         | 29 |
| IX.  | ANEXOS                                                             | 30 |
|      | ANEXO 1. ACTUALIZACIÓN DEL APLICATIVO FACILITO                     | 30 |
|      | ANEXO 2. DESCARGA ARCHIVOS DE ACTUALIZACIÓN Y FORMULARIOS OFF-LINE | 34 |
|      | ANEXO 3. ACTUALIZACIÓN DE PARÁMETROS TRIBUTARIOS VÍA OFF – LINE    | 36 |
|      | ANEXO 4. INSTALACIÓN DE FORMULARIOS VÍA OFF - LINE                 | 38 |

## I. INTRODUCCIÓN

El presente documento pretende servirle de guía para el uso adecuado del aplicativo Facilito, considerando la descarga del Instalador, la instalación del mismo y las distintas ventajas que le ofrece.

Se recomienda que durante la lectura de este documento vaya practicando y contrastando con el aplicativo en sí.

## II. DESCARGA DEL APLICATIVO

Para proceder con la descarga del instalador deberá acceder por medio de su Navegador (Internet Explorer, Mozilla Firefox, Google Chrome, etc.) a la página web del Servicio de Impuestos Nacionales <u>http://www.impuestos.gob.bo/</u> (Fig. 1 Página Web Impuestos)

| Inicio Institucional Transparencia Gestión institucional Normativa tributaria Investigación tributa | aria Servicio al contribuyente Contactos                                                         |
|----------------------------------------------------------------------------------------------------|--------------------------------------------------------------------------------------------------|
|                                                                                                    | Portal Oficina Virtual                                                                           |
| El Sistema de Facturación Virtual entrará en vigencia a nartir del                                  | Descargas Software Tributario DaVinci                                                            |
| 1º de enero de 2016                                                                                 | Videos Tutoriales CEDEIM                                                                         |
| La Paz, 7 de noviembre de                                                                           | Biblioteca virtual y formularios and Actualizador Software de Clínicas Da Vinci (Versión 2.3.0.4 |
| 2015 El Sistema de<br>Facturación Virtual (SFV) del                                                 | Información Sistema de Facturación Software Facilito Formulario 605 V5                           |
| Servicio de Impuestos<br>Nacionales (SIN) entrará en                                                | Envio de Información Da Vinci                                                                    |
| vigencia a partir del 1º de<br>SISTEMA DE FACTURACIÓN VIRTUAL enero de 2016, beneficiando           | Imprentas Autorizadas                                                                            |
| a los contribuyentes con la<br>automatización de los                                                | Información del NIT                                                                              |
| procedimientos y la<br>abreviación de trámites,                                                     | Trámites Frecuentes                                                                              |
| facilitando las operaciones<br>comerciales de compra y                                              | Cálculo de obligaciones                                                                          |
| venta, y brindando mayores<br>márgenes de seguridad y                                               | Verificación de Fiscalizadores                                                                   |
| control para los receptores de<br>las facturas y la                                                 | Entidades Financieras                                                                            |
| Administración Tributaria.                                                                          | Portales Tributarios                                                                             |
|                                                                                                    | Enlaces de Interés                                                                               |
| Leer más                                                                                            | Información ITF                                                                                  |
|                                                                                                    | Cultura Tributaria                                                                               |
|                                                                                                    | Preguntas Frécuentes esgos                                                                       |
| El SIN embargó un helicóptero en<br>Santa Cruz por deuda tributaria de ATENCIÓN PROVEEDORESI        | Central de Riesgos de Servicios Contables y/o de Auditoria                                       |
| Bs 1,7 millones Registro y/o Actualización do Cuentro Enportes do                                   | Control do Piosgos                                                                               |
| Proveedores y/o                                                                                     | de Servicios                                                                                     |
| El SIN embargó y secuestró dos del Estado                                                           | Contables y/o de<br>Auditoria                                                                    |

Fig. 1 Página Web de Impuestos

 a) Por medio de esta opción podrá acceder a la página de descarga del aplicativo FACILITO (Fig. 2 Página de Descarga);

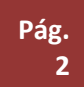

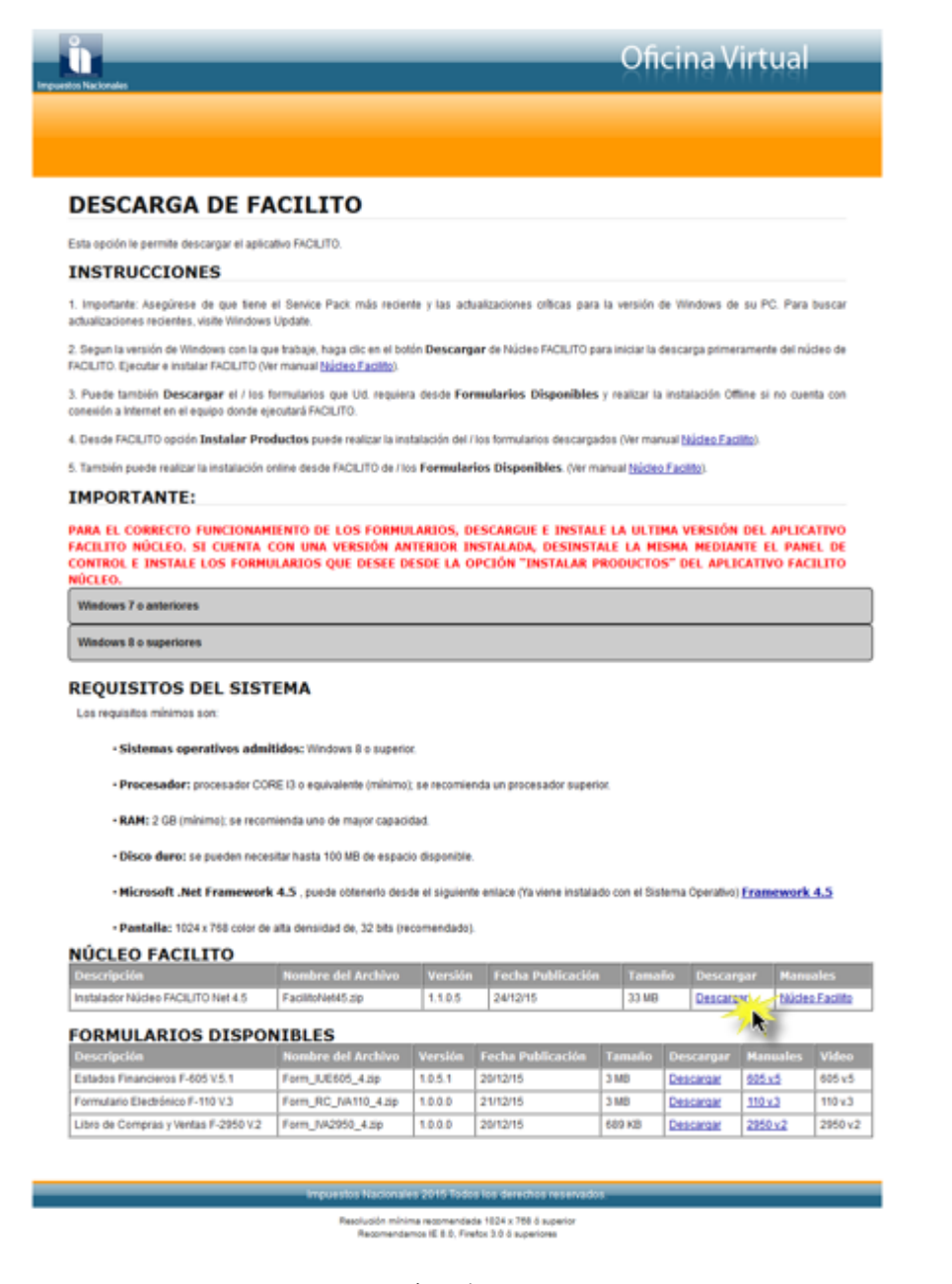

Fig. 2 Página de Descarga

Haciendo clic en la opción "Descargar" podrá descargar el Aplicativo FACILITO.

Una vez descargado el archivo deberá ser guardado en un dispositivo de almacenamiento masivo (Flash Memory, Disco Duro Portable, etc.) para luego descomprimirlo en su computador y proceder con la instalación.

## III. INSTALACION DEL APLICATIVO

Los requisitos mínimos del sistema para la instalación del aplicativo se detallan a continuación:

#### Para Windows 7 o inferior

- Sistemas Operativos admitidos: Windows XP SP 3 o superior
- **Procesador:** procesador Pentium III a 1 GHz o equivalente (mínimo); se recomienda procesador dual core o superior
- RAM: 512 MB (mínimo); 2 GB (recomendado)
- Disco duro: se pueden necesitar hasta 100 MB de espacio disponible
- Microsoft .Net Framework 3.5 SP1
- Pantalla: 1024 x 768 color de alta densidad de, 32 bits (recomendado)
- Deberá ejecutar el archivo descargado del aplicativo (Fig. 3 Instalador Facilito)

#### Para Windows 8 o Superior

- Sistemas Operativos admitidos: Windows 8 o superior
- Procesador: procesador CORE i3 o equivalente (mínimo); se recomienda un procesador superior
- RAM: 2 GB (mínimo); se recomienda uno de mayor capacidad
- **Disco duro:** se pueden necesitar hasta 100 MB de espacio disponible
- Microsoft .Net Framework 4.0 para Windows 8, Framework 4.5 para Windows 10
- Pantalla: 1024 x 768 color de alta densidad de, 32 bits (recomendado)
- Deberá ejecutar el archivo descargado del aplicativo (Fig. 3 Instalador Facilito)

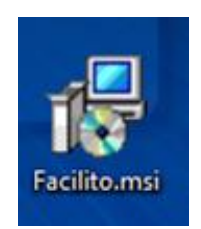

Fig. 3 Instalador Facilito

Haga doble clic sobre el ícono de instalación del aplicativo facilito, se le desplegará la ventana de Inicio del proceso de instalación (Fig. 4 Inicio Proceso de Instalación)

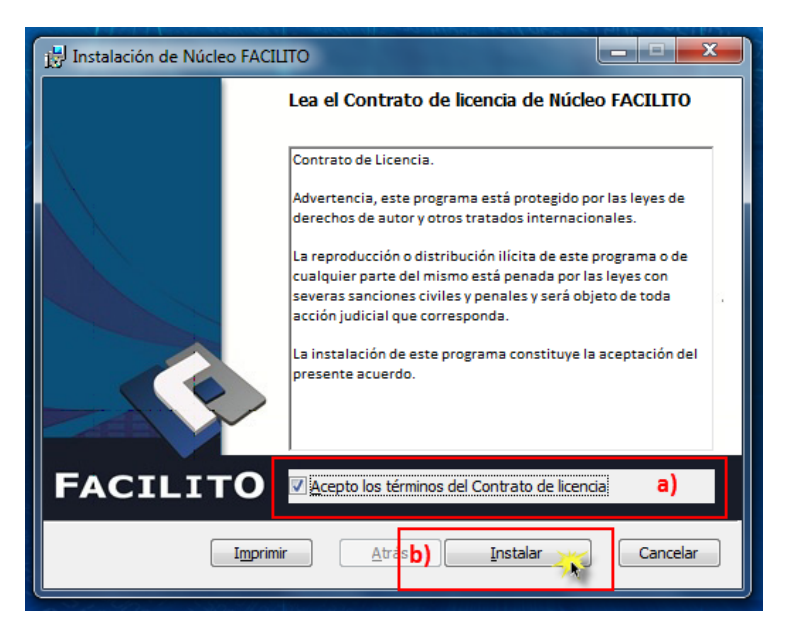

Fig. 4 Inicio Proceso de Instalación

- a) Deberá seleccionar la opción "Acepto los términos del Contrato de licencia", se le habilitará el botón "Instalar";
- b) Presionar el botón "Instalar".

Una vez concluido el proceso de instalación se le desplegará la siguiente pantalla (Fig. 5 Finalizar Instalación):

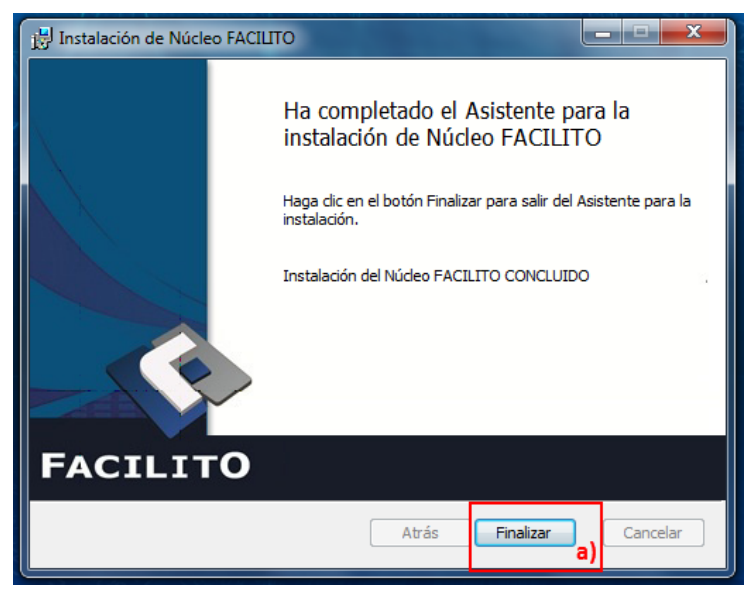

Fig. 5 Finalizar Instalación

a) Deberá presionar el botón "Finalizar" y el aplicativo se habrá instalado en su PC.

MANUAL DE USUARIO - FACILITO Núcleo Ver. 3.0

Se le desplegará el acceso directo del aplicativo FACILITO en el escritorio de su computador, por medio del cual podrá acceder al mismo (Fig. 6 Acceso Directo):

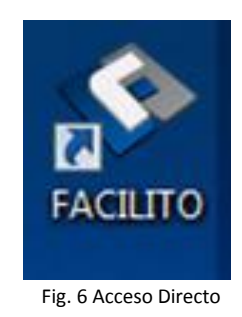

O en su defecto podrá acceder al aplicativo por la opción Botón Inicio->Todos los Programas->Servicio de Impuestos Nacionales->Núcleo FACILITO->FACILITO (Fig. 7 Opción-Todos los Programas):

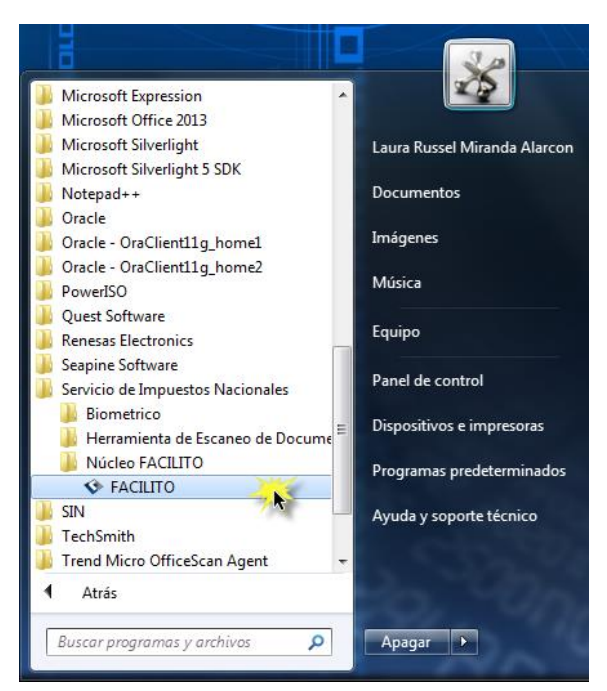

Fig. 7 Opción-Todos los Programas

## IV. CREACIÓN DE USUARIO FACILITO

Al acceder por primera vez al aplicativo es necesario que cree un Usuario, el proceso contempla tres sencillos pasos, el primero le muestra una pantalla (Fig. 8 Creación de Usuario).

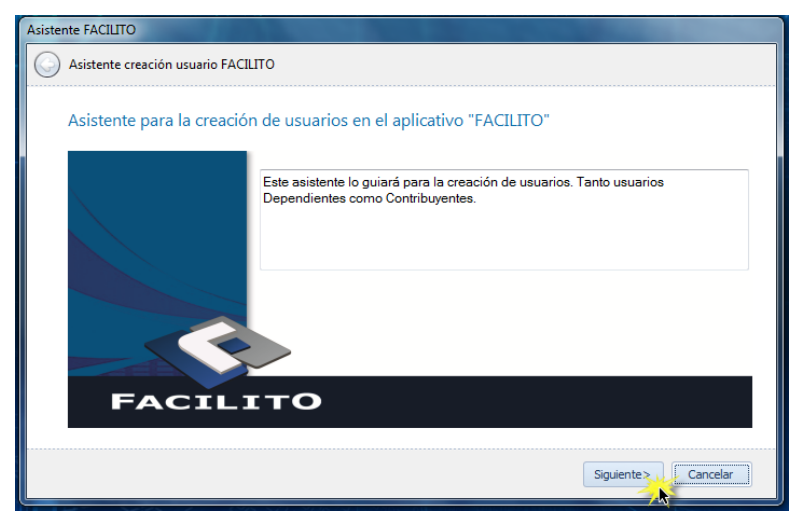

Fig. 8 Creación de Usuario

Deberá presionar el botón "Siguiente" para continuar con el proceso de creación de usuario o en su defecto clic en el botón "Cancelar" para suspender la creación de Usuario.

Posteriormente se le desplegará una pantalla (Fig. 9 Paso 1 - Registro de datos).

| Asisten                               | te FACILITO                 |                                                              |                                                             |      |  |  |  |  |  |  |
|---------------------------------------|-----------------------------|--------------------------------------------------------------|-------------------------------------------------------------|------|--|--|--|--|--|--|
| S Asistente creación usuario FACILITO |                             |                                                              |                                                             |      |  |  |  |  |  |  |
|                                       | -                           |                                                              |                                                             |      |  |  |  |  |  |  |
|                                       | Paso 1 - Registro de datos. |                                                              |                                                             |      |  |  |  |  |  |  |
|                                       |                             |                                                              |                                                             |      |  |  |  |  |  |  |
|                                       | Tipo Documento:             | NIT                                                          |                                                             |      |  |  |  |  |  |  |
|                                       |                             |                                                              |                                                             |      |  |  |  |  |  |  |
|                                       |                             | CARNET DE EXTRANJERIA                                        | Con contraseña.                                             |      |  |  |  |  |  |  |
|                                       | NIT:                        |                                                              | Contraseña (*):                                             |      |  |  |  |  |  |  |
|                                       | Razón Social:               |                                                              | Repetir contraseña:                                         |      |  |  |  |  |  |  |
|                                       | Dirección:                  |                                                              |                                                             |      |  |  |  |  |  |  |
|                                       | Nº de Teléfono:             |                                                              |                                                             |      |  |  |  |  |  |  |
|                                       | Correo:                     |                                                              |                                                             |      |  |  |  |  |  |  |
|                                       |                             |                                                              |                                                             |      |  |  |  |  |  |  |
|                                       | (*) El campo Contraseñ      | a, debe contener una combinación con por lo menos un carácte | er en minúscula, uno en mayúscula, uno numérico y uno Espec | ial. |  |  |  |  |  |  |
|                                       |                             |                                                              |                                                             |      |  |  |  |  |  |  |
|                                       |                             |                                                              | Siguiente> Cancela                                          | ar   |  |  |  |  |  |  |
|                                       |                             |                                                              |                                                             |      |  |  |  |  |  |  |

Fig. 9 Paso 1 - Registro de Datos

Debe seleccionar el tipo de documento con el que usted cuenta, éste puede ser (Número de Identificación Tributaria, Cédula de Identidad o Carnet de Extranjería) según la opción seleccionada se le desplegará una ventana donde deberá ingresar los datos solicitados.

#### 1. Usuario con Número de Identificación Tributaria "NIT"

En caso de que Usted cuente con un número de identificación tributaria "NIT" se le desplegará la siguiente pantalla.

| uario FACILITO                                |                                                                       |                     |
|-----------------------------------------------|-----------------------------------------------------------------------|---------------------|
| o de datos.                                   |                                                                       |                     |
| NIT                                           | •                                                                     |                     |
|                                               | 📝 Con contraseña. f)                                                  |                     |
| a)                                            | Contraseña (*):                                                       | g)                  |
|                                               | b) Repetir contraseña:                                                | h)                  |
|                                               | c)                                                                    |                     |
| d)                                            |                                                                       |                     |
|                                               | e)                                                                    |                     |
| , debe contener una combinación con por lo me | enos un carácter en minúscula, uno en mayúscula, uno numérico y uno E | special.<br>Incelar |
|                                               | uario FACILITO                                                        | uario FACILITO      |

Fig. 10 Creación de Usuario con NIT

- a) En este campo debe registrar su Número de Identificación Tributaria "NIT" de la empresa.
- b) En este campo debe registrar la razón social de la empresa.
- c) En este campo debe introducir la dirección actual de la empresa
- d) En este campo debe registrar su número de teléfono celular o fijo actual (No obligatorio en caso de no tener contraseña);
- e) En este campo debe registrar su correo electrónico actual (No obligatorio en caso de no tener contraseña).
- f) En caso de que usted desee contar con una contraseña debe seleccionar esta casilla.
- g) En este campo podrá o no introducir una Contraseña para el aplicativo (Dependiendo de la opción seleccionada en el punto f.), la misma debe contener por lo menos 8 caracteres alfanuméricos, una combinación entre una letra mayúscula y minúscula y un signo de puntuación, por ejemplo: Usuario.2015
- h) En este campo deberá registrar nuevamente la contraseña definida en el campo g).

Posterior al registro de los datos solicitados, presione el botón "Siguiente" y se le desplegará la siguiente pantalla.

| Asistente FACILITO                  | e conseñe)                                                              |
|-------------------------------------|-------------------------------------------------------------------------|
| Asistente creación usuario FACILITO |                                                                         |
| Asistente Finalizado.               |                                                                         |
|                                     | Felicidades, usted a creado un nuevo usuario. Pulse el botón Finalizar. |
| FACILITO                            |                                                                         |
|                                     |                                                                         |
|                                     | <b>Finalizar</b> Cancelar                                               |

Fig. 11 Creación de Usuario con NIT concluido

Deberá presionar el botón "Finalizar" y el proceso de Creación de Usuario con NIT habrá finalizado.

#### 2. Usuario con Cédula de Identidad o Carnet de Extranjería

En caso de que usted no cuente con un Número de Identificación Tributaria y seleccione las opciones Cédula de Identidad o Carnet de Extranjería, se le desplegará la siguiente pantalla.

| Asistente FACILITO                    |                                               |                                           |                                     |  |  |  |  |  |  |  |
|---------------------------------------|-----------------------------------------------|-------------------------------------------|-------------------------------------|--|--|--|--|--|--|--|
| S Asistente creación usuario FACILITO |                                               |                                           |                                     |  |  |  |  |  |  |  |
| Paso 1 - Registro                     | Paso 1 - Registro de datos.                   |                                           |                                     |  |  |  |  |  |  |  |
| Tipo Documento:                       | CEDULA DE IDENTIDAD                           |                                           |                                     |  |  |  |  |  |  |  |
| Primer Apellido:                      |                                               | Con Contraseña                            |                                     |  |  |  |  |  |  |  |
| Segundo Apellido:                     |                                               | Contraseña (*):                           |                                     |  |  |  |  |  |  |  |
| Apellido Casada:                      |                                               | Repetir contraseña:                       |                                     |  |  |  |  |  |  |  |
| Nombres:                              |                                               |                                           |                                     |  |  |  |  |  |  |  |
| Nro. de Documento:                    |                                               | Lugar Expedición:                         | -                                   |  |  |  |  |  |  |  |
| Dirección:                            |                                               |                                           |                                     |  |  |  |  |  |  |  |
| Correo:                               |                                               | Nº de Teléfono:                           |                                     |  |  |  |  |  |  |  |
| (*) El campo Contraseña,              | debe contener una combinación con por lo meno | os un carácter en minúscula, uno en mayús | scula, uno numérico y uno Especial. |  |  |  |  |  |  |  |
|                                       |                                               |                                           |                                     |  |  |  |  |  |  |  |
|                                       |                                               | (                                         | Siguiente > Cancelar                |  |  |  |  |  |  |  |

Fig. 12 Paso 1 – Registro de datos - Creación de Usuario sin NIT

Deberá completar y seleccionar todos los datos requeridos, tome en cuenta que la contraseña es para el aplicativo y debe contemplar las siguientes características, debe contener por lo menos 8 caracteres alfanuméricos, una combinación entre una letra mayúscula y minúscula y un signo de puntuación por ejemplo: **Usuario.2015.** Al igual que la creación de un usuario con NIT, existe el campo "Con Contraseña", éste permite deshabilitar la opción de ingresar al sistema mediante una contraseña.

Posteriormente presione el botón "Siguiente" y se le desplegará la pantalla reflejada en la siguiente imagen.

| Asistente FACILITO                  | e contracting                                                           |
|-------------------------------------|-------------------------------------------------------------------------|
| Asistente creación usuario FACILITO |                                                                         |
| Asistente Finalizado.               |                                                                         |
| FACILITO                            | Felicidades, usted a creado un nuevo usuario. Pulse el botón Finalizar. |
|                                     | Finalizar Cancelar                                                      |

Fig. 13 Creación de Usuario sin NIT conclusión

Deberá presionar el botón "Finalizar" y el proceso de Creación de Usuario sin NIT habrá finalizado.

## V. INGRESO AL APLICATIVO

Al ingresar al aplicativo FACILITO se le desplegará la siguiente pantalla.

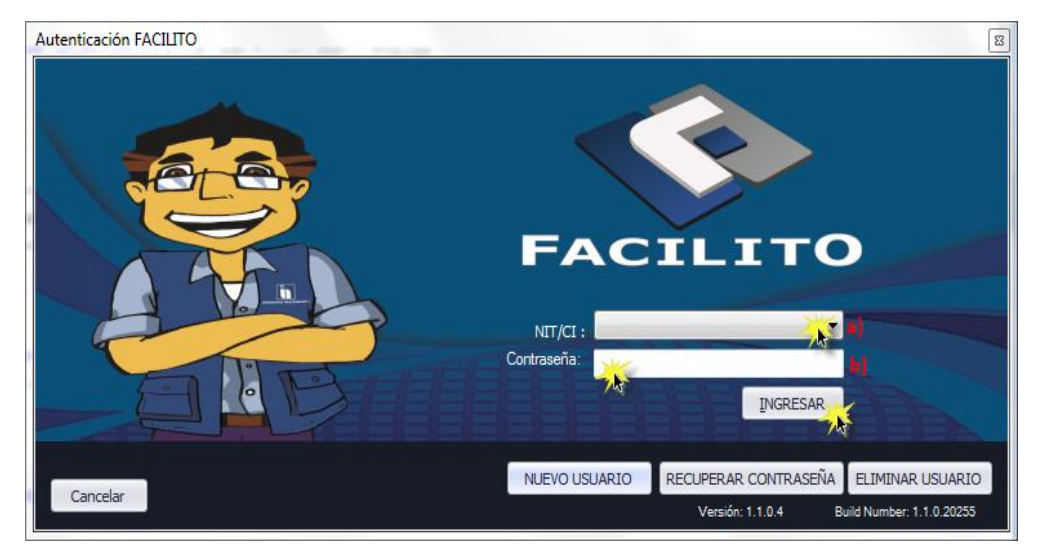

Fig. 14 Autenticación Facilito

- a) En esta sección deberá seleccionar su NIT o Número de Documento de identificación según corresponda.
- **b)** En este campo deberá introducir la contraseña del aplicativo FACILITO en caso de tenerla.

Posteriormente presione el botón "INGRESAR" para acceder al aplicativo "FACILITO", Si usted eligió la opción de no introducir contraseña, en el paso "Registro de Datos", sólo es necesario ingresar datos en el campo NIT/CI y presionar el botón "INGRESAR".

En esta ventana también podrá crear un nuevo usuario, recuperar contraseña y eliminar a usuarios.

Para crear un nuevo usuario, tiene que presionar el botón "NUEVO USUARIO" y seguir los pasos anteriormente detallados.

Para eliminar usuario, tiene que presionar el botón "ELIMINAR USUARIO" y se desplegará la siguiente ventana.

| Eliminar Usuario            |        |
|-----------------------------|--------|
|                             |        |
|                             |        |
| Seleccionar Cuenta          |        |
| Número de Documento:        | a) ▼   |
| Contraseña:                 | ь)     |
| ELIMINAR CUENTA             |        |
| Eliminar Usuario - FACILITO | Cerrar |

Fig. 15 Eliminar usuario

- a) Campo que despliega una lista de todos los números de identificación tributaria (NIT), Cedula de Identidad (CI) o Carnet de extranjería (CE), lista en el que podrá elegir el usuario a eliminar.
- **b)** Se debe introducir la contraseña con la cual se creó la cuenta en el aplicativo FACILITO, si se eligió la opción de no introducir contraseña en la creación del usuario, dejar el campo vacío.

Una vez llenado los datos de la cuenta a eliminar, presione el botón "ELIMINAR CUENTA" y se desplegará un mensaje de confirmación, como el que se muestra a continuación.

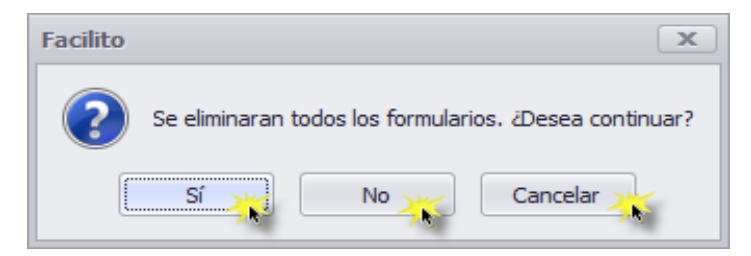

Fig. 16 Mensaje de confirmación para Eliminar el usuario

En este punto usted podrá completar la eliminación del usuario o cancelar la misma.

## VI. ENTORNO DE TRABAJO DEL APLICATIVO FACILITO

Al ingresar al aplicativo se le presentará un entorno de trabajo bastante intuitivo y sencillo de usar.

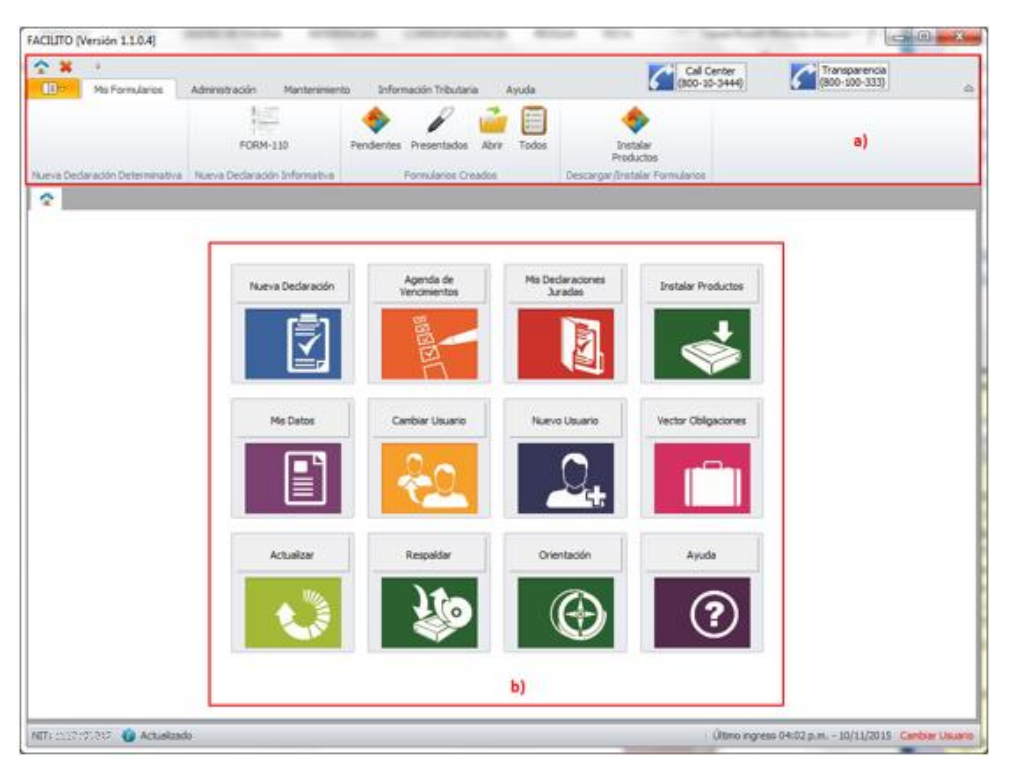

Fig. 17 Entorno Facilito

- a) Esta sección le ofrece varias opciones que facilitarán su trabajo, la denominaremos "Barra de Herramientas Facilito".
- **b)** Esta sección le presenta varias opciones que le permitirán trabajar de manera más eficiente, la denominaremos "Menú Principal Facilito".

#### 1. Barra de herramientas Facilito

#### **1.1 Mis Formularios**

Esta pestaña le proporciona las siguientes opciones.

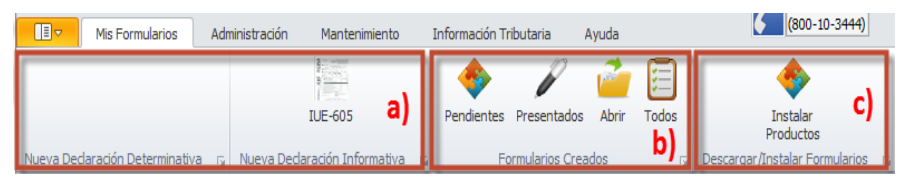

Fig. 18 Mis Formularios-Barra de Herramientas

MANUAL DE USUARIO - FACILITO Núcleo Ver. 3.0

- a) Esta sección le mostrará todos los formularios instalados en el aplicativo, además le permitirá iniciar el llenado de una Nueva Declaración Jurada haciendo clic sobre el ícono del formulario que requiera, estos pueden ser Determinativos o Informativos;
- b) Esta sección le permite "Abrir" los archivos Generados por el aplicativo y hacer un seguimiento a sus formularios, sólo necesita presionar cualquiera de estos botones y se habilitará una pantalla desplegando una lista filtrando sus formularios de acuerdo a su estado, estos pueden ser "Pendientes", "Presentados" "Generados" o "Todos".

| G | es                                                           | or Formularios: T | ODOS     |            |              |            |           |    |        |          |        |         |     |          |
|---|--------------------------------------------------------------|-------------------|----------|------------|--------------|------------|-----------|----|--------|----------|--------|---------|-----|----------|
|   | ſ                                                            | PERIODO           | IMPUESTO | FORMULARIO | NUMERO ORDEN | NUMERO TRA | ESTADO    |    | EDITAR | ELIMINAR | ENVIAR | GENERAR | VER | IMPRIMIR |
|   | ,                                                            | 6/2015            | IUE      | 605        | 0            | 0          | Pendiente |    |        | 8        |        |         |     | *        |
|   |                                                              |                   |          |            |              |            |           |    |        |          |        |         |     |          |
|   |                                                              |                   |          |            |              |            |           | a) |        |          |        |         |     | ы        |
|   |                                                              |                   |          |            |              |            |           | -1 |        |          |        |         |     |          |
|   | Γ                                                            |                   |          |            |              |            |           |    | _      |          |        |         |     |          |
|   |                                                              |                   |          |            |              |            |           |    |        |          |        |         |     |          |
|   |                                                              |                   |          |            |              |            |           |    |        |          |        |         |     |          |
|   |                                                              |                   |          |            |              |            |           |    |        |          |        |         |     |          |
|   |                                                              |                   |          |            |              |            |           |    |        |          |        |         |     |          |
|   |                                                              |                   |          |            |              |            |           |    |        |          |        |         |     |          |
|   |                                                              |                   |          |            |              |            |           |    |        |          |        |         |     |          |
| h |                                                              | ada da Dasharatin |          |            |              |            |           |    |        |          |        |         |     |          |
| L | Listado de Declaraciones, de acuerdo al estado de las mismas |                   |          |            |              |            |           |    |        |          |        |         |     | Cerrar   |

Fig. 19 Mis Formularios-Formularios Creados

Esta sección le muestra toda la información relacionada con su formulario, al mismo tiempo puede realizar distintas acciones como ser: Editar, Eliminar, Enviar, Generar, Ver e Imprimir. La habilitación de estas opciones dependerá del estado en el que se encuentre el formulario.

c) Esta sección le muestra el ícono "Instalar Productos" el mismo le sirve para instalar un nuevo formulario como por ejemplo: F-110 v3, F-605, Libro de compras y ventas, etc.

Haga doble clic en este ícono y se le mostrará la siguiente ventana.

| Wizard Instalación Productos |                                                                                                    |
|------------------------------|----------------------------------------------------------------------------------------------------|
| Asistente de Instalación de  | Productos.                                                                                                    |
| Guía de Instalación          |                                                                                                    |
|                              | Este asistente le guiará en los pasos requeridos para la descarga y posterior Instalación de los formularios<br>requeridos por usted. |
|                              |                                                                                                    |
| FACIL                        | то                                                                                                    |
|                              | Siguiente > Cancelar                                                                                                    |

Fig. 20 Inicio Descarga-Instalación Formularios\_1

Deberá hacer clic en el botón "Siguiente" y se le desplegará la siguiente ventana

|     | Vector Obligaciones: |          |            |                             |                      |             |           |          |  |  |
|-----|----------------------|----------|------------|-----------------------------|----------------------|-------------|-----------|----------|--|--|
|     | IMPUES               |          |            |                             |                      |             |           |          |  |  |
| Por |                      |          |            |                             |                      |             |           |          |  |  |
|     | FOR                  | SIGLA E  | ESCRIPCION | APLICABLE                   | VERSION              | TAMAÑO (KB) | INSTALADO | INSTALAR |  |  |
| Þ   | 110                  | RC-IVA F | EGIMEN C   | DDJJ PARA LA PRESENTACION   | 1.0 Win 7 o anterior | 3992.87     |           |          |  |  |
|     | 110                  | RC-IVA F | EGIMEN C   | DDJJ PARA LA PRESENTACION   | 1.0 Win 8 o superior | 3992.99     |           |          |  |  |
|     | 605                  | IUE S    | OBRE LAS   | PRESENTACION DE ESTADOS FI  | 5.1 Win 7 o anterior | 4040.08     |           |          |  |  |
|     | 605                  | IUE S    | OBRE LAS   | PRESENTACION DE ESTADOS FI  | 5.1 Win 8 o superior | 4042.47     |           |          |  |  |
|     |                      |          |            |                             | 1.0 Wie Zie anterior | 690.40      |           |          |  |  |
|     | 2950                 | IVA A    | L VALOR A  | LIBRO DE COMPRAS Y VENTAS I | 1.0 WIT / 0 antenor  | 050.10      |           |          |  |  |

Fig. 21 Formularios Disponibles para Descargar

- a) Esta sección le mostrará sus Obligaciones con el Servicio de Impuestos Nacionales (Vector de Obligaciones) una vez realizada la actualización de sus parámetros tributarios.
- b) Esta sección le mostrará los Formularios Disponibles para su instalación y su versión correspondiente a descargar según el sistema operativo con el que cuente su computador. Deberá marcar el cuadro del campo "INSTALAR" y posteriormente

hacer clic en el Botón "DESCARGA/INSTALAR" el formulario se descargará e instalará al aplicativo para su uso, una vez efectuada la Instalación deberá hacer clic en el botón "Siguiente" y el formulario estará instalado en el aplicativo Facilito.

#### 1.2 Administración

Esta pestaña de la Barra de Herramientas le proporciona las siguientes opciones.

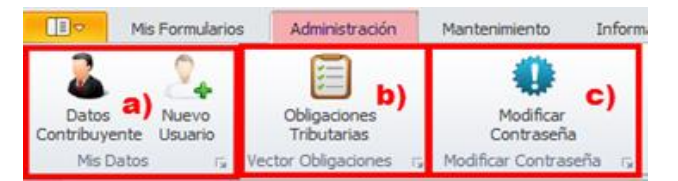

Fig. 22 Administración-Barra de Herramientas

a) Esta sección le ofrece 2 opciones por medio de la opción "Datos Contribuyente" usted puede observar todos sus Datos y por la opción Nuevo Usuario podrá realizar la creación de una nueva cuenta en el aplicativo FACILITO.

| Datos Usuario                      |                                                                                   |                  |
|------------------------------------|-----------------------------------------------------------------------------------|------------------|
| DATOS GENERALES CONTRIBUYENTE      |                                                                                   |                  |
| Nimen de Mentificación Tributaria  | N 40 75 10 70 1                                                                   |                  |
| Nombra y Apalidos o Ratifo Social  |                                                                                   |                  |
| Dirección                          | NTOP WART A VENEZ IONN                                                            |                  |
|                                    |                                                                                   |                  |
| Mes de Cierre                      | DICIEMBRE Sector Económico SERVICIOS                                              |                  |
| Características Tributarias        | Tiene Empleados Dependientes                                                      | *                |
|                                    | <                                                                                 | •                |
| Gran Actividad                     | SERVICIOS                                                                         |                  |
| Actividad Económica Principal      | Actividades de estudio de mercados y realización de encuestas de opinión pública; | asesoramiento em |
| Artividadas Ecónomicas Secundarias |                                                                                   | *                |
| Admidiades Economicas Securidanas  | -                                                                                 | ~                |
| Talifana Cabilar                   | 1<br>67777777                                                                     | ,                |
| reeuro ceud                        | conce become addegnar.com                                                         |                  |
|                                    |                                                                                   | Селаг            |

Fig. 23 Datos Contribuyente

b) Esta sección le permite consultar sus "Obligaciones Tributarias", se le desplegará una tabla que le brinde la información del (Vector de Obligaciones) con las que usted cuenta.

| IMPUESTO | FORMULARIO | PERIODO    | PROX. VENCIMIENTO | PERIODO |  |
|----------|------------|------------|-------------------|---------|--|
| RC-IVA   | 610        | TRIMESTRAL | 20/01/2016        | 12/2015 |  |
|          |            |            |                   |         |  |
|          |            |            |                   |         |  |
|          |            |            |                   |         |  |
|          |            |            |                   |         |  |
|          |            |            |                   |         |  |
|          |            |            |                   |         |  |
|          |            |            |                   |         |  |
|          |            |            |                   |         |  |
|          |            |            |                   |         |  |
|          |            |            |                   |         |  |
|          |            |            |                   |         |  |
|          |            |            |                   |         |  |
|          |            |            |                   |         |  |

Fig. 24 Obligaciones Tributarias

c) Esta sección le permite modificar la contraseña de su aplicativo FACILITO o eliminar la opción de ingresar una contraseña, se le desplegará una pantalla para ese cometido.

| Anterior Contraseña:     |              |
|--------------------------|--------------|
|                          | Con Contrase |
| Nueva Contraseña:        |              |
| Repita Nueva Contraseña: |              |
| № de Teléfono:           |              |
| Correo:                  |              |
|                          | _            |
| Aceptar Cancelar         |              |

Fig. 25 Cambio Contraseña

Si usted desea cambiar su contraseña, deberá introducir la Contraseña Anterior, la Nueva Contraseña, Repetir la Nueva Contraseña, Teléfono, Correo registrados al momento de realizar la creación de usuario y presionar el botón "Aceptar" y la contraseña para el aplicativo FACILITO habrá sido cambiada. Si usted desea ya no ingresar una contraseña, deshabilite la opción "Con Contraseña" y luego presione el botón aceptar.

#### 1.3 Mantenimiento

Esta pestaña de la Barra de Herramientas le proporciona las siguientes opciones.

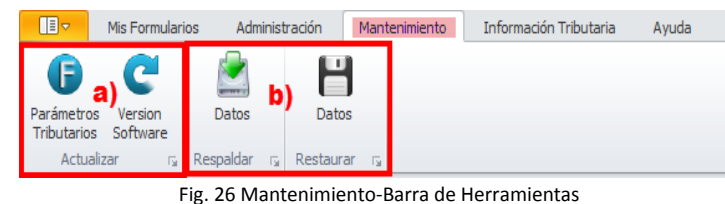

rig. 20 Mantenimento-Darra de Herramientas

a) En esta sección mediante la opción "Parámetros Tributarios", el contribuyente podrá actualizar su Información Tributaria en el aplicativo, al presionar este botón se le desplegará la siguiente pantalla.

| Asistente Actualización Parámetros Tributarios |             |           |               |
|------------------------------------------------|-------------|-----------|---------------|
| Asistente de actualizaciones.                  |             |           |               |
| Autenticación Oficina Virtual                  |             |           |               |
|                                                | Usuario:    | UsuarioOV |               |
|                                                | Contraseña: | •••••     |               |
| FACILITO                                       |             |           |               |
|                                                |             | Siguier   | te > Cancelar |

Fig. 27 Actualización-Autenticación Oficina Virtual

Deberá Introducir el Usuario y Contraseña para ingresar a la Oficina Virtual, posteriormente debe presionar el botón "Siguiente", el aplicativo procesará la actualización solicitada y se le confirmará la misma.

Mediante la Opción "Versión Software" se le brindará la posibilidad de actualizar la versión del aplicativo.

**b)** Esta sección le proporciona la posibilidad de Respaldar y Restaurar toda la Información de su Aplicativo Facilito.

Por medio de la opción "Datos Respaldar" podrá guardar toda la Información contenida en su aplicativo, se le desplegará la siguiente pantalla.

| Para realizar una copia de s                               | eguridad de sus formularios presione el botón Iniciar.                |          |
|------------------------------------------------------------|-----------------------------------------------------------------------|----------|
| <ul> <li>Ruta por defecto</li> <li>Ruta alterna</li> </ul> | C/Users\Jaura miranda\Documents\BackupsFacilito\????                  | Explorar |
| Iniciar                                                    | Backup obtenido satisfactoriamente. Fecha de Creación: 10/11/2015 17: | 51:22    |
|                                                            |                                                                       |          |

Fig. 28 Respaldar Datos Facilito

Deberá seleccionar la Ruta donde se guardarán los archivos, es decir en que parte de su PC se almacenarán éstos, en caso de seleccionar la "Ruta por Defecto" los archivos se almacenarán en "Mis Documentos-> BackupsFacilito-> Carpeta personalizada con su NIT/CI", en caso de seleccionar la opción "Ruta Alterna" el aplicativo le proporcionará la posibilidad de seleccionar en su PC donde se almacenarán los archivos, posteriormente deberá hacer clic en el botón "Iniciar" y el proceso de respaldo se efectuará brindándole un mensaje de confirmación.

Por medio de la opción "Datos Restaurar" podrá recuperar toda la información del aplicativo antes respaldada, para este cometido se le desplegará la siguiente pantalla.

| Buscar | C:\U  | lsersVaura.mirandaV  | Documents\BackupsFac     | ilito\  | \Backup_2015_11 |
|--------|-------|----------------------|--------------------------|---------|-----------------|
| _      | La re | stauración fue exito | a, puede continuar traba | ajando. |                 |

Fig. 29 Restaurar Datos Facilito

Deberá hacer clic en el botón "Buscar" se le abrirá por defecto la ruta "Mis Documentos-> BackupsFacilito-> Carpeta personalizada con su NIT/CI", que es el lugar en su PC donde el aplicativo guarda la información respaldada por defecto, en caso de haber seleccionado otro lugar en su PC para guardar sus copias de seguridad deberá ubicar el mismo y seleccionar el archivo correspondiente, posteriormente deberá hacer clic en el botón "Restaurar" y la información contenida en el archivo se restaurará en su aplicativo brindándole un mensaje de confirmación.

#### 1.4 Información Tributaria

Esta pestaña de la Barra de Herramientas le proporciona las siguientes opciones.

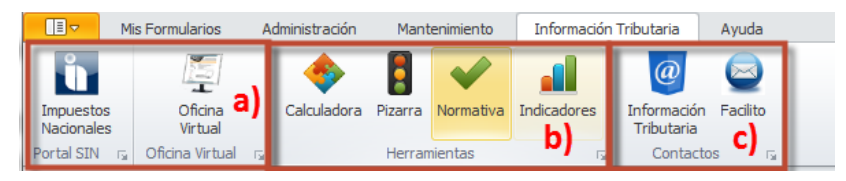

Fig. 30 Información-Barra de Herramientas

- a) Esta sección lo llevará automáticamente a la Página Web del Servicio de Impuestos Nacionales y a la Oficina Virtual para que pueda acceder a ella, en el navegador predeterminado de su equipo;
- b) Esta sección los llevará a los servicios que brinda el Servicio de Impuestos Nacionales de acuerdo a la leyenda de cada botón como ser: "Calculadora Tributaria", "Normativa Vigente", "Indicadores Económicos" y "Pizarra Tributaria", para acceder a su propia Pizarra Tributaria se le solicitará Ingrese su Usuario y Contraseña para la Oficina Virtual (Fig. 31 Autenticación - Pizarra Tributaria)

| Pizarra Tributaria       |                  |                      |
|--------------------------|------------------|----------------------|
| Visualización Pizarra    |                  |                      |
| Autenticación Oficina Vi | rtual<br>Usuano: |                      |
|                          | Contraseña:      |                      |
| FACIL                    | IТО              |                      |
|                          |                  | Siguiente > Cancelar |

Fig. 31 Autenticación-Pizarra Tributaria

| Datos  | Pizarra Tr               | ributaria    |                      |      |
|--------|--------------------------|--------------|----------------------|------|
| Inform | manián da la             | atanía Dam   |                      |      |
|        | Fecha                    | iteres i ara | 10 de noviembre de 2 | 2015 |
|        | Ufv                      |              | 2.08728              |      |
|        | Cambio Dola              | ar Compra    | 6.96                 |      |
|        | Cambio Dola              | ar Venta     | 6.86                 |      |
|        | Salario Minin            | no           | 1656                 |      |
|        | Tasa de Inte             | eres         | 10.26                | 0    |
|        | Fecha de In              | iteres       | 10/08/2015           |      |
|        |                          |              |                      |      |
|        |                          |              |                      |      |
|        |                          |              |                      |      |
|        |                          | a Oficina Vi | rtual:               |      |
| Comu   | nicados de la            |              | MENSAJE              |      |
| Comu   | TRAMITE                  | FECHA        |                      |      |
| Comu   | TRAMITE                  | FECHA        |                      |      |
| Comu   | TRAMITE                  | FECHA        |                      |      |
| Comu   | nicados de la<br>TRAMITE | FECHA        |                      |      |
| Comu   | nicados de la            | FECHA        |                      |      |
| Comu   | nicados de la            | FECHA        |                      |      |
| Comu   | nicados de la<br>TRAMITE | FECHA        |                      |      |

Deberá hacer clic en el botón siguiente y los datos de su Pizarra Tributaria se desplegarán.

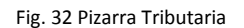

Una vez consultada la Pizarra Tributaria deberá hacer clic en el botón "Finalizar".

c) Esta sección le permite comunicarse con el Servicio de Impuestos Nacionales vía Correo electrónico o Vía Telefónica.

#### 1.5 Ayuda

Esta pestaña de la Barra de Herramientas le proporciona las siguientes opciones.

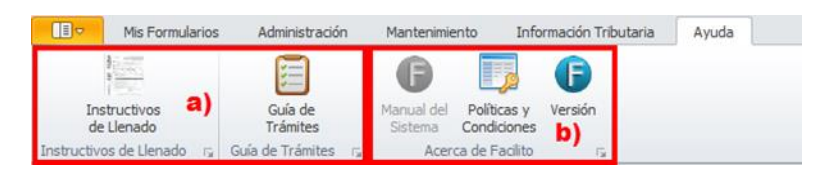

Fig. 33 Ayuda - Barra de Herramientas

 a) Esta sección le proporcionará el Instructivo de Llenado de Formularios y una Guía de Trámites Frecuentes, servicios proporcionados por la página web de Impuestos Nacionales. **b)** Esta sección le proporcionará el Manual del Sistema e Información acerca del aplicativo, además de las Políticas y Condiciones de uso del aplicativo FACILITO, y los datos de versión del mismo.

#### 2. Menú Principal Facilito

#### 2.1 Nueva Declaración

La opción "Nueva Declaración" del Menú Principal del Aplicativo representada por el ícono (Fig. 34 Nueva Declaración - Menú Facilito) le permitirá seleccionar un Nuevo Formulario.

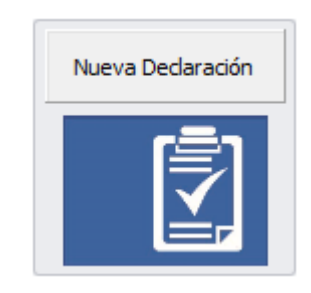

Fig. 34 Nueva Declaración-Menú Facilito

Haciendo clic en el botón "Nueva Declaración" se le desplegarán todos los formularios Instalados en el aplicativo representado por un ícono (Fig. 35 Nueva Declaración de Formularios).

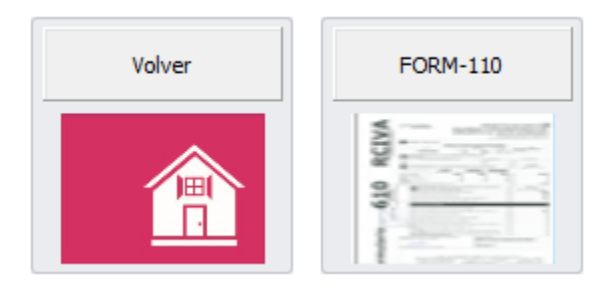

Fig. 35 Nueva Declaración de Formularios

Para iniciar el llenado de un Nuevo Formulario deberá hacer clic en el botón del ícono de cada uno, la opción del ícono "Volver" le permitirá ir al Menú Principal.

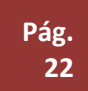

#### 2.2 Agenda de Vencimientos

La opción "Agenda de Vencimientos" del Menú Principal del Aplicativo representada por el ícono (Fig. 36 Agenda de Vencimientos - Menú Facilito):

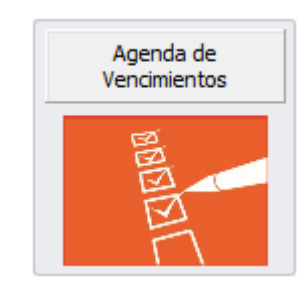

Fig. 36 Agenda de Vencimientos-Menú Facilito

Le permitirá consultar sobre los vencimientos relacionados a sus Obligaciones Tributarias.

Deberá Hacer clic en el botón "Agenda de Vencimientos", se le desplegará una tabla con las fechas de vencimiento de sus obligaciones (Fig. 37 Agenda de Vencimientos).

| PERIODO | IMPUESTO | FORMULARIO | FECHA PLAZO | ESTADO    | DECLARAR |
|---------|----------|------------|-------------|-----------|----------|
| 04/2013 | IVA      | 200        | 22/05/2013  | PENDIENTE |          |
| 04/2013 | п        | 400        | 22/05/2013  | PENDIENTE |          |
| 12/2013 | IUE      | 500        | 30/04/2014  | PENDIENTE |          |
| 03/2013 | RC-IVA   | 608        | 22/04/2013  | PENDIENTE |          |
|         |          |            |             |           |          |

Fig. 37 Agenda de Vencimientos

#### 2.3 Mis Declaraciones Juradas

La opción "Mis Declaraciones Juradas" del Menú Principal del Aplicativo representada por el ícono (Fig. 38 Mis Declaraciones Juradas - Menú Facilito).

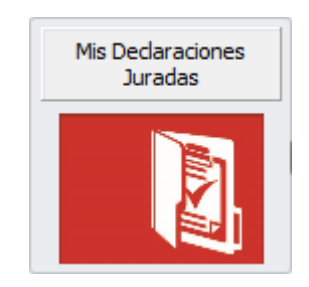

Fig. 38 Mis Declaraciones Juradas-Menú Facilito

Le permitirá consultar el estado de "Todos" sus formularios realizados en el aplicativo FACILITO.

#### 2.4 Instalar Productos

Para proceder a la instalación de Productos (Fig. 39 Instalar Productos), se deberá seguir el procedimiento de la opción "Descargar Declaraciones" de la barra de herramientas "Mis Formularios", (Remítase al punto VI - 1.1 inciso c del manual).

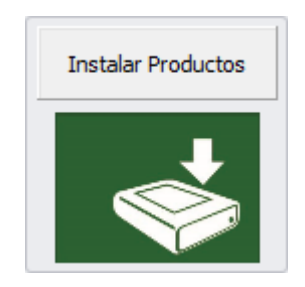

Fig. 39 Instalar Productos

#### 2.5 Mis Datos

La opción "Mis Datos" del Menú Principal del Aplicativo representada por el ícono (Fig. 40 Mis Datos - Menú Facilito).

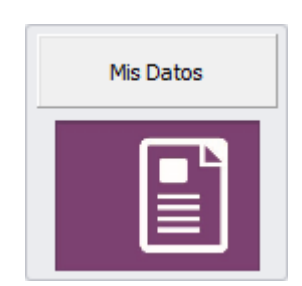

Fig. 40 Mis Datos - Menú Facilito

Le permitirá consultar sus Datos (Remítase al punto VI - 1.2 inciso a del manual).

#### 2.6 Cambiar Usuario

La opción "Cambiar Usuario" del Menú Principal del Aplicativo representada por el ícono (Fig. 41 Cambiar Usuario - Menú Facilito).

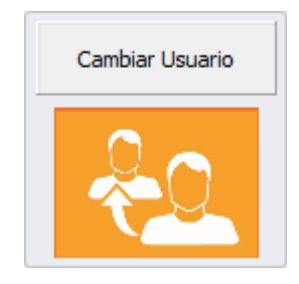

Fig. 41 Cambiar Usuario - Menú Facilito

Le permitirá cambiar de Usuario y su sesión, con la de otro Usuario registrado en la PC, se le desplegará la pantalla de Inicio del FACILITO (Fig. 42 Cambiar Usuario).

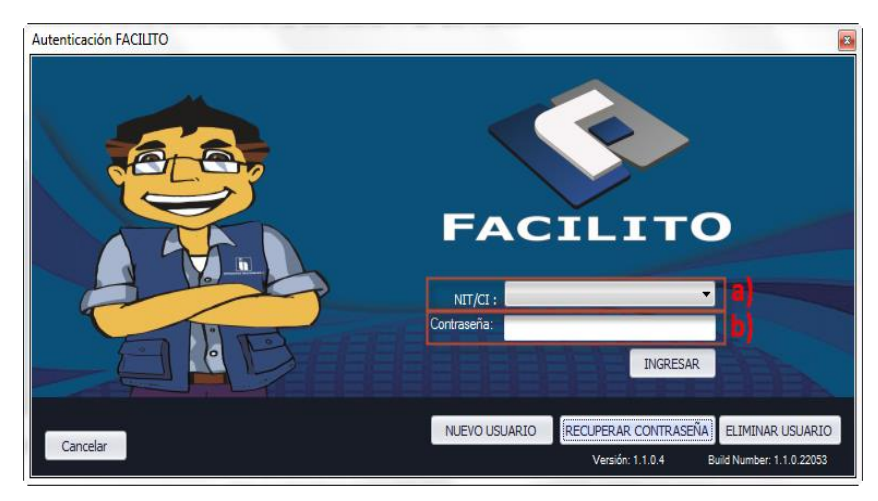

Fig. 42 Cambiar Usuario

- a) Deberá seleccionar el NIT/CI con el que desea iniciar sesión en el aplicativo;
- b) En este campo deberá introducir la contraseña o dejar vacío según correspondiente al NIT/CI seleccionado en la sección a), deberá hacer clic en el botón "Ingresar" y la sesión se iniciará. En caso de que desee volver a la sesión anterior deberá hacer clic en botón "Cancelar".

#### 2.7 Nuevo Usuario

La opción "Nuevo Usuario" del Menú Principal del Aplicativo representada por el ícono (Fig. 43 Nuevo Usuario - Menú Facilito).

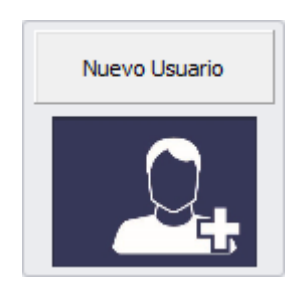

Fig. 43 Nuevo Usuario - Menú Facilito

Esta opción le permitirá crear un Nuevo Usuario Facilito (Remítase al punto IV de este Manual).

#### 2.8 Vector de Obligaciones

La opción "Vector de Obligaciones" del Menú Principal del Aplicativo representada por el ícono (Fig. 44 Vector de Obligaciones - Menú Facilito), le permitirá observar sus obligaciones tributarias con el Servicio de Impuestos Nacionales. (Remítase al punto 1.2 inciso b de este Manual).

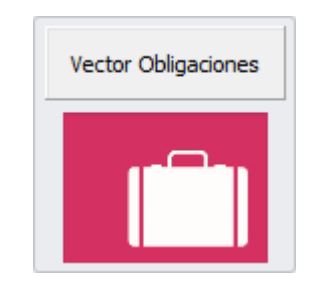

Fig. 44 Vector de Obligaciones - Menú Facilito

#### 2.9 Actualizar

La opción "Actualizar" del Menú Principal del Aplicativo representada por el ícono (Fig. 45 Actualizar - Menú Facilito), le permitirá Actualizar la información del aplicativo FACILITO (Remítase al punto VI - 1.3 inciso a del Manual).

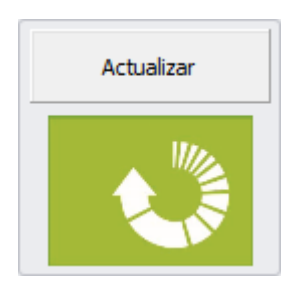

Fig. 45 Actualizar-Menú Facilito

#### 2.10 Respaldar

La opción "Respaldar" del Menú Principal del Aplicativo representada por el ícono (Fig. 46 Respaldar - Menú Facilito).

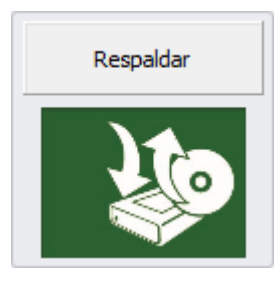

Fig. 46 Respaldar - Menú Facilito

Le permitirá obtener una copia de la información alojada en el aplicativo FACILITO (Remítase al punto VI - 1.3 inciso b del Manual).

#### 2.11 Orientación

La opción "Orientación" del Menú Principal del Aplicativo representada por el ícono (Fig. 47 Orientación - Menú Facilito).

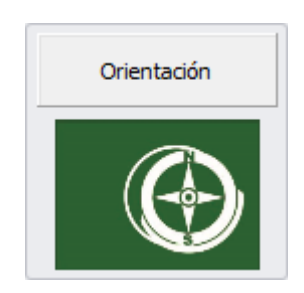

Fig. 47 Orientación - Menú Facilito

Le desplegará un submenú (Fig. 48 Orientación - Submenú) con varias opciones que le servirán de ayuda en caso de requerirlo.

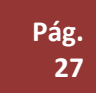

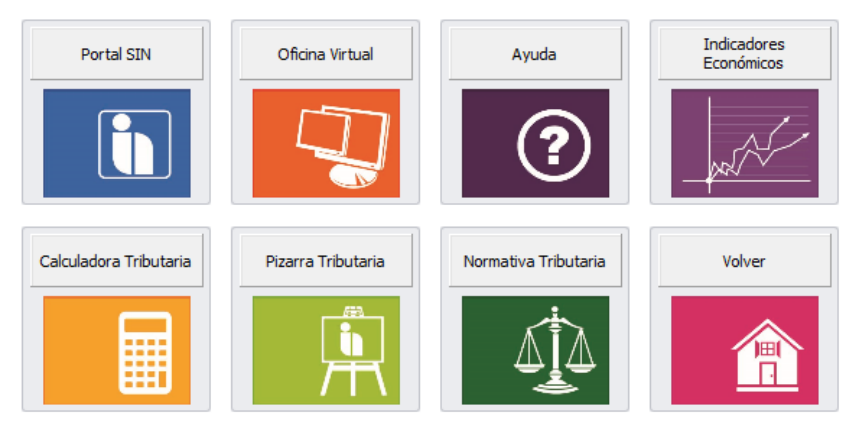

Fig. 48 Orientación-Submenú

El submenú de la opción "Orientación" lo llevará a la página web de cada una de las opciones que usted elija, estas pueden ser: "Portal Web del SIN", "Oficina Virtual", "Ayuda" (Fig. 49 Ayuda – Menú Facilito), "Indicadores Económicos", "Calculadora Tributaria", "Pizarra Tributaria" (Remitirse al punto VI - 1.4 sección b de este Manual) y "Normativa Tributaria, estos servicios son proporcionados por la Página Web del Servicio de Impuestos Nacionales, la opción Volver lo llevará al Menú Principal.

#### 2.12 Ayuda

La opción "Ayuda" del Menú Principal del Aplicativo representada por el ícono (Fig. 49 Ayuda - Menú FACILITO).

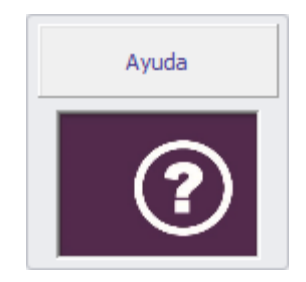

Fig. 49 Ayuda-Menú Facilito

Le proporcionará opciones de Ayuda respecto al aplicativo (Remítase al punto IV - 1.5 de este Manual).

Le desplegará un submenú (Fig. 50 Ayuda - Sub Menú) con varias opciones que le servirán de ayuda en caso de requerirlo.

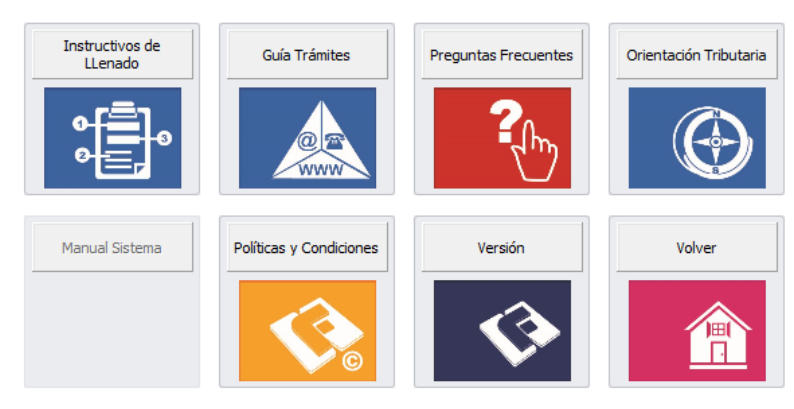

Fig. 50 Ayuda-Sub Menú

El submenú de la opción "Ayuda" lo llevará a la página web de cada una de las opciones que usted elija, éstas pueden ser: "Instructivos de Llenado", "Guía Trámites", "Preguntas Frecuentes", "Orientación Tributaria" (Con la misma Funcionalidad del punto 2.12 de este manual), "Políticas y Condiciones" respecto al Facilito, "Versión" del aplicativo y la opción "Volver" que lo lleva al Menú Principal.

### VII. RECOMENDACIONES

Se le recomienda no revelar su Contraseña y Usuario tanto del Aplicativo como el de la Oficina Virtual por ningún motivo, recuerde que, tanto el aplicativo como la Oficina Virtual, alojan información sensible que en manos equivocadas puede generarle problemas.

## VIII. CONCLUSIÓN

Hasta aquí finalizamos con la guía para el uso adecuado del Aplicativo FACILITO – MODULO NÚCLEO, esperamos le sea de utilidad, si tiene alguna consulta no dude en comunicarse con el Servicio de Impuestos nacionales.

## IX. ANEXOS

#### ANEXO 1. ACTUALIZACIÓN DEL APLICATIVO FACILITO

Si usted cuenta con una versión antigua del aplicativo FACILITO y desea actualizar el mismo, los pasos a seguir son los siguientes:

1. Ingrese a la página web del Servicio de Impuestos Nacionales <u>www.impuestos.gob.bo</u> (Fig. 51 Página Web de Impuestos.

| Inicio Institucional Transparencia Gestión institucional Normativa tributaria Investigación tribu                                                                                                    | taria Servicio al contribuyente Contactos                                                                                                    |                                                                                                    |
|----------------------------------------------------------------------------------------------------|----------------------------------------------------------------------------------------------------|----------------------------------------------------------------------------------------------------|
|                                                                                                    | Portal Oficina Virtual                                                                                                    | DaVinni                                                                                                    |
| El Sistema de Facturación Virtual entrará en vigencia a partir del<br>1º de enero de 2016                                                                                                    | Videos Tutoriales                                                                                                    | CEDEIM                                                                                                    |
| La Paz, 7 de noviembre de<br>2015. El Sistema de<br>Facturación Virtual (SFV) del<br>Servicio de Impuestos<br>Nacionales (SIN) entrará en<br>vigencia a partir del 1º de<br>enero de 2016, beneficiando<br>a los contribuyentes con la<br>automatización de trámites,<br>facilitando las operaciones<br>comerciales de compra y<br>venta, y brindando mayores<br>márgenes de seguridad y<br>control para los receptores de<br>la<br>Administración Tributaria.                                                                                                    | Biblioteca virtual y formularios<br>Información Sistema de Facturación<br>Enviro de Información Da Vinci<br>Imprentas Autorizadas<br>Información del NIT<br>Trámites Frecuentes<br>Cálculo de obligaciones<br>Verificación de Fiscalizadores<br>Entidades Financieras<br>Portales Tributarios | Actualizador Software de Clínicas Da Vinci (Versión 2.3.0.4)<br>Software Facilito Formulario 605 V5<br><b>a)</b> |
| Leer más                                                                                                    | Información ITF                                                                                                    |                                                                                                    |
| El SIN embargó un helicóptero en<br>Santa Cruz por deuda tributaria de<br>Bs 1,7 millones<br>Bs 1,7 millones<br>Bs 1,7 mil | Cultura Tributaria<br>Preguntas Frécuentes es gos<br>Central de Riesgos de Servicios Contables y/o de Au<br>Central de Riesgos<br>de Servicios                                                                                                    | ditoria                                                                                                    |
| El SIN embargó y secuestró dos del Estado                                                                                                    | Contables y/o de<br>Auditoria                                                                                                    |                                                                                                    |

Fig. 51 Página Web de Impuestos

a) Por medio de esta opción podrá acceder a la página de descarga del aplicativo FACILITO (Fig. 52 Página de Descarga);

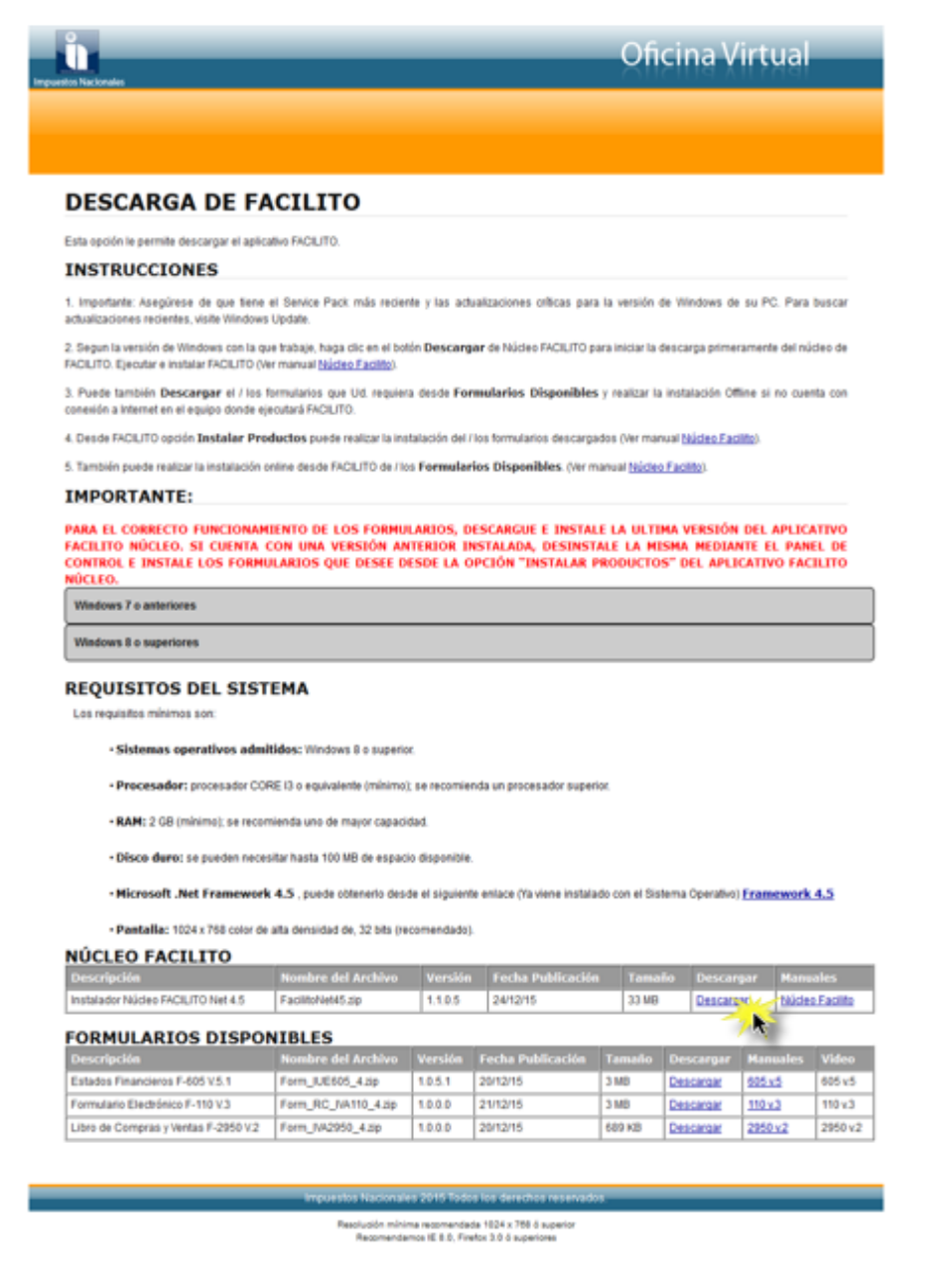

#### Fig. 52 Página de Descarga

Haciendo clic en la opción "<u>Descargar</u>" podrá descargar la última versión del Aplicativo FACILITO.

Una vez descargado el archivo deberá ser guardado en un dispositivo de almacenamiento masivo (Flash Memory, Disco Duro Portable, etc.) para luego descomprimirlo en su computador y proceder con la instalación.

#### MANUAL DE USUARIO - FACILITO Núcleo Ver. 3.0

2. Ya en su equipo diríjase a la siguiente dirección Inicio-> Equipo -> Documentos y realice una copia de las carpetas "Facilito" y "BackupsFacilito" en la dirección que más le parezca, esto con la finalidad de contar con una copia de respaldo y evitar pérdida de información.

Finalizada esta operación descomprima el archivo descargado de la página web del servicio de impuestos nacionales y presione dos veces el ícono de instalación del aplicativo FACILITO.

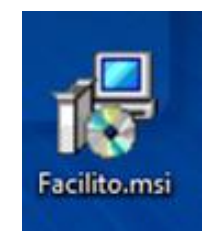

Fig. 53 Instalador Facilito

Se le desplegará la siguiente pantalla,

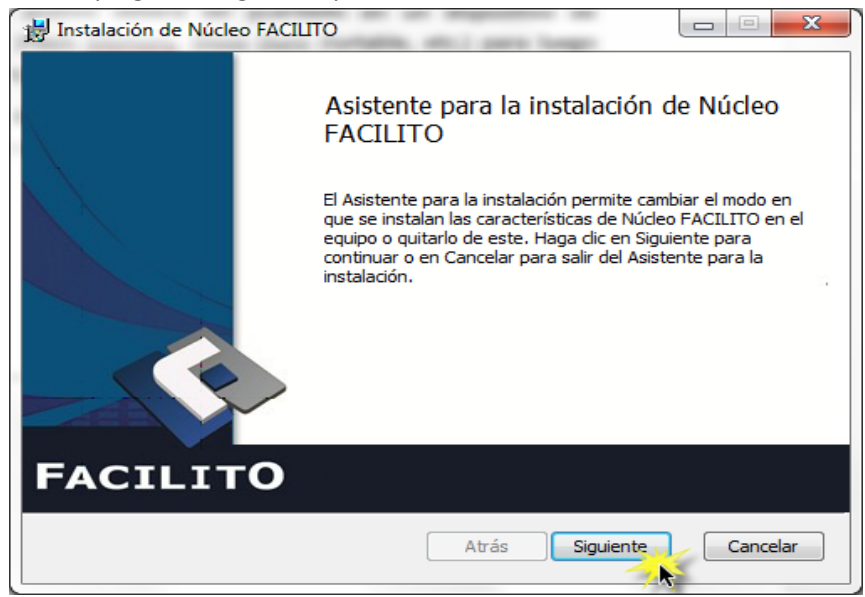

Fig. 54 Actualización del Aplicativo Facilito

Presione el botón "Siguiente" y el asistente de instalación del aplicativo reconocerá que usted ya cuenta con una versión anterior del aplicativo FACILITO y procederá a habilitar una pantalla en la que debe seleccionar la opción "Quitar" y luego presionar el botón "Siguiente" como se muestra a continuación.

| 🔡 Instalación de Núcleo FACILITO                                                                                                    |
|----------------------------------------------------------------------------------------------------|
| Cambiar, reparar o quitar la instalación<br>Seleccione la operación que desea realizar.                                                                                                    |
| Cambiar<br>Núcleo FACILITO no tiene características que puedan seleccionarse de<br>manera independiente.<br>Reparar<br>Repara errores en la instalación más reciente corrigiendo archivos, accesos<br>directos y entradas de Registro que faltan o que están dañados.<br>Quitar<br>Quitar<br>Quita Núcleo FACILITO de su equipo. |
| Atrás Siguiente Cancelar                                                                                                    |

Fig. 55 Opciones para realizar la actualización del Aplicativo

Lea los mensajes proporcionados por el asistente de instalación del aplicativo FACILITO y siga los pasos señalados.

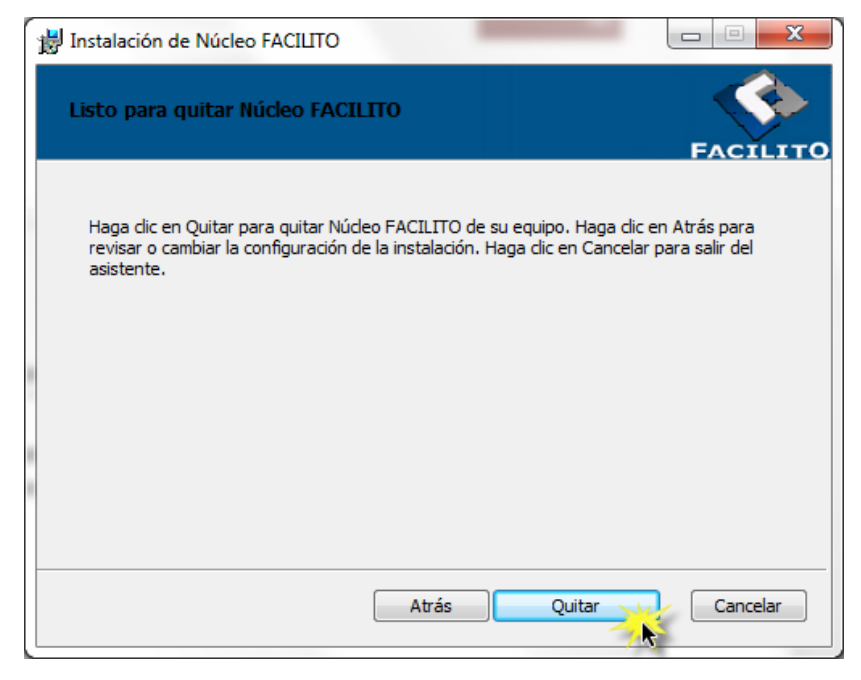

Fig. 56 Opciones para realizar la actualización del Aplicativo – Quitar

Presione el botón "Quitar" y se procederá a desinstalar el aplicativo FACILITO, no se preocupe en realizar esta operación, su información no será eliminada, finalmente presione el botón "Finalizar" y el aplicativo habrá sido desinstalado.

3. Diríjase nuevamente al archivo que descargó de la página del Servicio de Impuestos Nacionales y presione dos veces el ícono de instalación del aplicativo FACILITO y siga las instrucciones del asistente de instalación del aplicativo FACILITO.

#### ANEXO 2. DESCARGA ARCHIVOS DE ACTUALIZACIÓN Y FORMULARIOS OFF-LINE.

Desde una PC que cuente con conexión a Internet (Puede ser la PC de algún Café Internet u otros), deberá ingresar a la Oficina Virtual del SIN (Fig. 51 Ingreso a la Oficina Virtual del SIN).

|                                                                                                    | Oficina Virtual                                                                                                    |  |  |  |
|----------------------------------------------------------------------------------------------------|----------------------------------------------------------------------------------------------------|--|--|--|
| Maja Orcha Vitala Berkolo                                                                                                    | Usted puede realizar trámites y consultas tributarias vía internet.<br>Servicio de Impuestos Nacionales                                                                                                    |  |  |  |
| Oficina Virtual                                                                                                    |                                                                                                    |  |  |  |
| Mapa Officina Virtual Servicios Políticas de privacidad                                                                                                    | El Servicio de impuestos Nacionales, SIN, le ofrece el acceso a la Oficina Virtual, la cual le permitirá realizar sus trámites de forma<br>telemática, marteniencie informado en todo momento del estado de los mismos. Actualmente la Oficina Virtual le brinda los<br>siguientes servicios:                                                                                                    |  |  |  |
| Normativa<br>Novecades<br>Preguntas<br>Espectacijos Públicos Eventuales para<br>Sujetos Pashos sin NIT<br>Gestión de Usuarios Dependientes<br>Oficina Movil en Apple Store<br>Oficina Movil en Gogle Play | Inscripción, actualización y modificación de Información en el Padrón Nacional Biométrico Digital de<br>Contribuyentes (PBC)-11) - Pormulano MAB-001.<br>Presentación y consulta de Declaraciones Juradas Sin Datos.<br>Consultar su Situación Tritutaria (MI@SIT).<br>Consultar su Situación Tritutaria (MI@SIT).<br>Consultar su Situación Tritutaria<br>Centificación Padrón Nacional Biométrico Digital de Contribuyentes.<br>Centificación de Declaraciones Juradas.<br>Presentación de Declaraciones Juradas Newton.<br>Nuevo Sistema de Faduración.<br>Puedo de Información Dialylica.                                                                                                    |  |  |  |
| Ĩ                                                                                                    | OFICINA MÓVIL DISPONIBLE PARA DISPOSITIVOS INTELIGENTES                                                                                                    |  |  |  |
| Iniciar Sesión<br>Lige i ipo e usuano:<br>Contribuyente<br>Contribuyente<br>NIT:<br>IIIIIIIII<br>Usuano:<br>USUARIO<br>Contrasefa:<br>                                                                    | Presentar declaraciones jurados consignando únicamente catos de cabecera, señatando el formulario, mes<br>yaño correspondientes al periodo que se desea declarar<br>Consultar us tenchas de vencimientos<br>Consultar us tencas de vencimientos<br>Orosultar su situación tributaria<br>Presentar denuncias por no emisión de tacturas<br>Disponible en el<br>Disposible en el<br>Disposible en el<br>Dispo |  |  |  |
| Digite el todo:<br>6DNAP7<br>Cancelar<br>Términos de Uso                                                                                                    | Se iran incorporando paulatinamente otros senvicios, con el objetivo de conseguir el 100% de tramitación electrónica y accesible<br>totalmente desde internet las 24 horas del da.                                                                                                    |  |  |  |
|                                                                                                    |                                                                                                    |  |  |  |

Fig. 57 Ingreso a Oficina Virtual

Deberá introducir su NIT, Usuario, Contraseña de la Oficina Virtual y el Texto desplegado, presione el botón "Aceptar" e ingresará a su página personalizada de la Oficina Virtual.

Una vez dentro busque la sección FACILITO del menú (Fig. 52 Opciones - Oficina Virtual) presione la opción "DESCARGAR FORMULARIOS Y PARAMÉTRICAS" (Fig. 53 Opciones - Facilito).

| LARO - NEWTON                    |                                                              |                                                             |  |
|----------------------------------|--------------------------------------------------------------|-------------------------------------------------------------|--|
| ECLARACIONES JURADAS             | PIZAKKA TKIBUTAKIA                                           |                                                             |  |
| XTRACTO TRIBUTARIO               |                                                              |                                                             |  |
| EXTRACTO TRIBUTARIO              | Información de interés para ust                              | ed hoy 29 de diciembre de 2015                              |  |
| EUDAS Y OBLIGACIONES             | U.F.V.: 2.09848                                              | Salario Mínimo Nacional: 1858 Bs.                           |  |
| RIBUIARIAS                       | Dólar (Compra): 6,86                                         | Tasa de Interés: 8,62 aplicable desde el 10/11/2015         |  |
| OMISIÓN A LA PRESENTACIÓN        | Dólar (Venta): 6,96                                          | Multa IDF (expresada en UFV): 150                           |  |
| FUERA DE PLAZO                   | IMPORTANTE                                                   |                                                             |  |
| PAGOS EN DEFECTO                 | IMPORTANTE                                                   |                                                             |  |
| ACILITO                          | Tome en cuenta el vencimiento de los siguientes formularios: |                                                             |  |
|                                  |                                                              | Formulario Período Fecha Plazo                              |  |
| RAMÉTRICAS                       |                                                              | 610 12/2015 20/01/2016                                      |  |
| ENVIO F110 INDEPENDIENTES        | * Las fechas de vencimiento no                               | oconsideran feriados ni prórrogas que pudieran presentarse. |  |
| CONSULTA F110<br>NDEPENDIENTES   | COMUNICADOS DE LA OFI                                        | CINA VIRTUAL                                                |  |
| * ENVIO FLCV                     |                                                              |                                                             |  |
| 🖌 CONSULTA FLOV                  | El SIN le informa:                                           |                                                             |  |
| ANCARIZACION                     |                                                              |                                                             |  |
| CONSULTA INFORMACION             |                                                              |                                                             |  |
| CONSULTA DECLARACIONES<br>URADAS |                                                              |                                                             |  |
| ENVIO LCV                        |                                                              |                                                             |  |
| ENVIO RC-IVA                     |                                                              |                                                             |  |

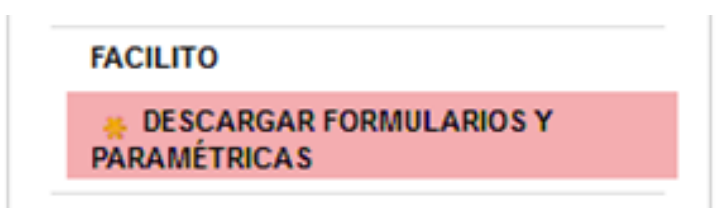

Fig. 58 Opciones Facilito

Se le desplegará la página donde podrá descargar los archivos de actualización y formularios disponibles para el aplicativo FACILITO (Fig. 54 Página de descarga Facilito)

#### DESCARGAS DE FORMULARIOS

| A | Archivo Actualización Parametricas: Descargar a) |                 |            |             |           |         |             |
|---|--------------------------------------------------|-----------------|------------|-------------|-----------|---------|-------------|
| Ρ | or favor seleccio                                | ne los formular | ios a desc | argar:      |           |         |             |
|   | Seleccionar                                      | Formulario      | Sigla      | Descripción | Aplicable | Versión | Tamaño (Mb) |
| ľ |                                                  |                 |            |             |           |         |             |
|   |                                                  |                 |            |             |           |         |             |
|   | Descargar b)                                     |                 |            |             |           |         |             |

Fig. 59 Página de descarga Facilito

a) De esta sección podrá descargar el archivo de actualización de paramétricas (Fig. 55 Archivo de Actualización) para actualizar sus datos en el aplicativo FACILITO, para esto debe presionar el botón "Descargar".

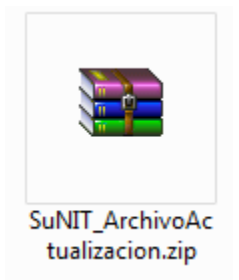

Fig. 60 Archivo de Actualización

b) En esta sección podrá descargar los Formularios Disponibles para el aplicativo FACILITO en la PC que no cuenta con conexión a Internet, deberá seleccionar el formulario y la versión según el sistema operativo con el que cuente su computador y hacer clic en el botón "Descarga".

Una vez descargados los archivos, tanto el instalador del aplicativo como los archivos de actualización y formularios, deberá transportarlos en algún dispositivo de almacenamiento masivo (Flash Memory, Disco Duro Portable, etc.) hasta la PC que no cuenta con conexión a Internet.

#### ANEXO 3. ACTUALIZACIÓN DE PARÁMETROS TRIBUTARIOS VÍA OFF - LINE.

Después de haber descargado los archivos de instalación del aplicativo Facilito, formularios disponibles y parámetros tributarios de la página web del Servicios de Impuestos Nacionales, (Remítase al Anexo 1 de este manual), proceda a instalar el núcleo del aplicativo y crear su usuario, se debe aclarar que esta opción sólo está disponible para usuarios que

cuenten con un número de identificación tributaria "NIT", finalizada la creación de su usuario y en caso de que quiera actualizar sus Parámetros Tributarios debe presionar el ícono "Actualizar" del menú principal del aplicativo Facilito y se desplegará la siguiente pantalla.

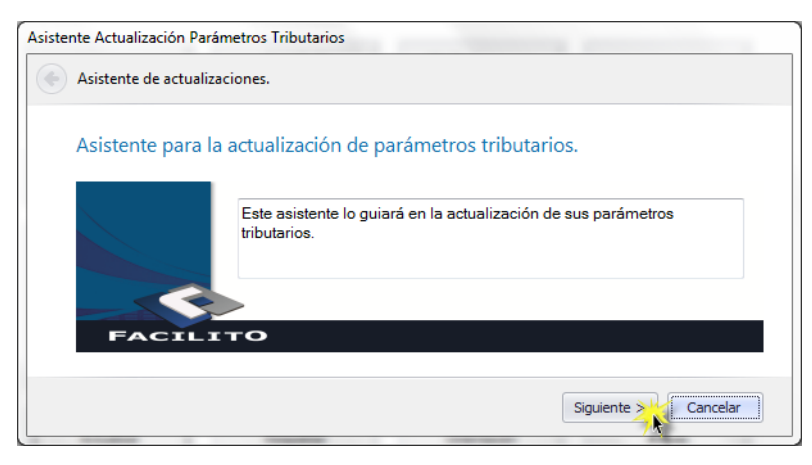

Fig. 61 Asistente de Actualización de parámetros tributarios.

Presione el botón "Siguiente" y se desplegará la pantalla (Fig. 57 Actualización Off Line), donde debe buscar y añadir el archivo descargado anteriormente desde la oficina virtual.

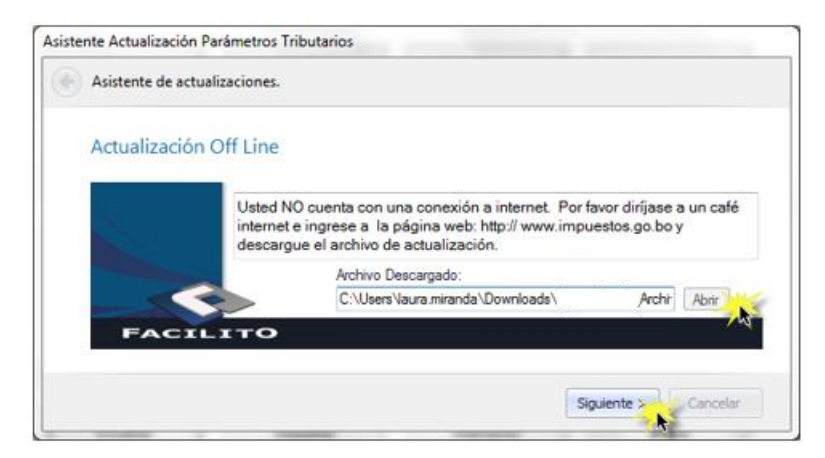

Fig. 62 Actualización Off Line.

Después de Añadir el archivo seleccionado, presione el botón "Siguiente" y se le mostrará un mensaje de confirmación con la siguiente leyenda "La actualización fue exitosa" pulse el botón "Finalizar" y el proceso de actualización de parámetros tributarios habrá finalizado.

### ANEXO 4. INSTALACIÓN DE FORMULARIOS VÍA OFF - LINE

Presione el botón "Instalar Productos" del menú principal del aplicativo Facilito y se le desplegará la siguiente pantalla.

| Wizard Instalación Productos           |                                                                                                    |
|----------------------------------------|----------------------------------------------------------------------------------------------------|
| Asistente de Instalación de Productos. |                                                                                                    |
| Guía de Instalación                    |                                                                                                    |
| FACILI                                 | Este asistente le guiará en los pasos requeridos para la descarga y posterior Instalación de los formularios requeridos por usted. |
|                                        | Siguiente > Cancelar                                                                                                    |

Fig. 63 Instalar Productos Vía Off Line.

Presione el botón "Siguiente" y se desplegará la pantalla (Fig. 59 Instalación de Formularios Vía Off Line), donde debe buscar y añadir el archivo descargado anteriormente desde la Oficina Virtual, al momento de seleccionar el Archivo, se le mostrará un mensaje de advertencia con la siguiente leyenda "El formulario se cargó correctamente".

| Vizard Instalación Productos    |                                                                                                    |    |  |
|---------------------------------|----------------------------------------------------------------------------------------------------|----|--|
| Asistente de Instalación de Pro | ductos.                                                                                                    |    |  |
| Instalación de Formula          | ios (Off Line)                                                                                                    |    |  |
|                                 | Usted NO cuenta con una conexión a internet. Por favor diríjase a un café internet e ingrese a la Página<br>web: http://www.impuestos.go.bo.y descargue el los formularios requeridos e instálelos mediante esta<br>opción. |    |  |
|                                 | Formulario Descargado: C:\CONTROL RUSSI\2015\FACILITO\2 F-110\  Abir                                                                                                    |    |  |
| FACILI                          |                                                                                                    |    |  |
|                                 | El formulario se cargó correctamente                                                                                                    |    |  |
|                                 | Aceptar Siguiente > Cancela                                                                                                    | ar |  |

Fig. 64 Instalación de Formulario Vía Off Line.

Presione el botón "Aceptar" y luego presione el botón "Siguiente", finalmente pulse el botón "Finalizar" y el proceso de instalación de formularios vía off line, habrá finalizado.

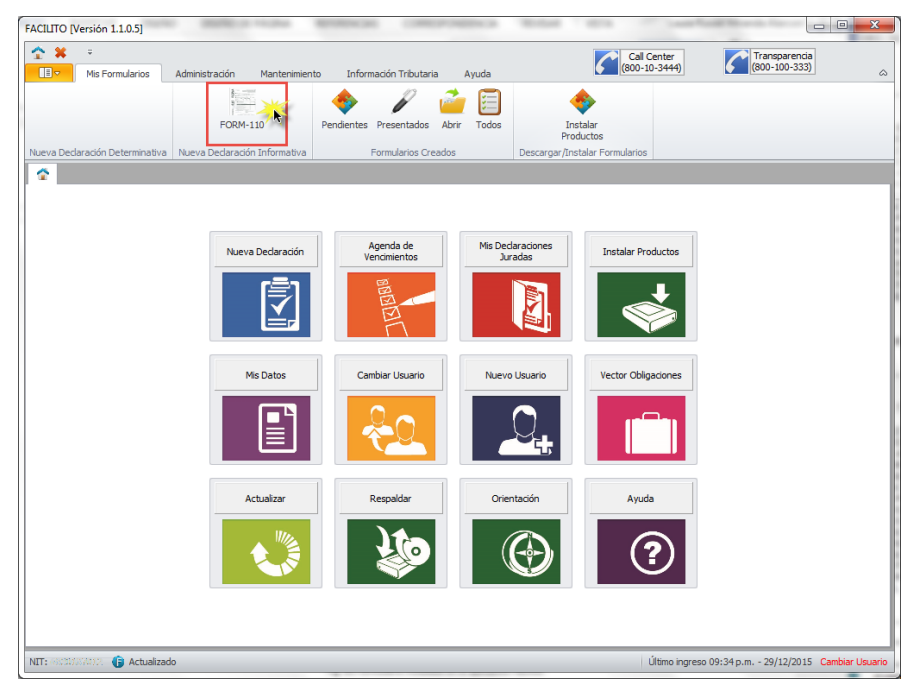

Fig. 65 Formulario Instalado en el aplicativo Facilito.